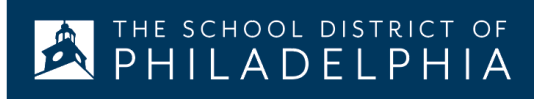

# Chromebook 笔记本电脑: 基本设置和功能

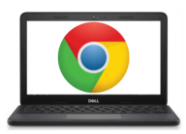

#### Chromebook 各部件介绍:

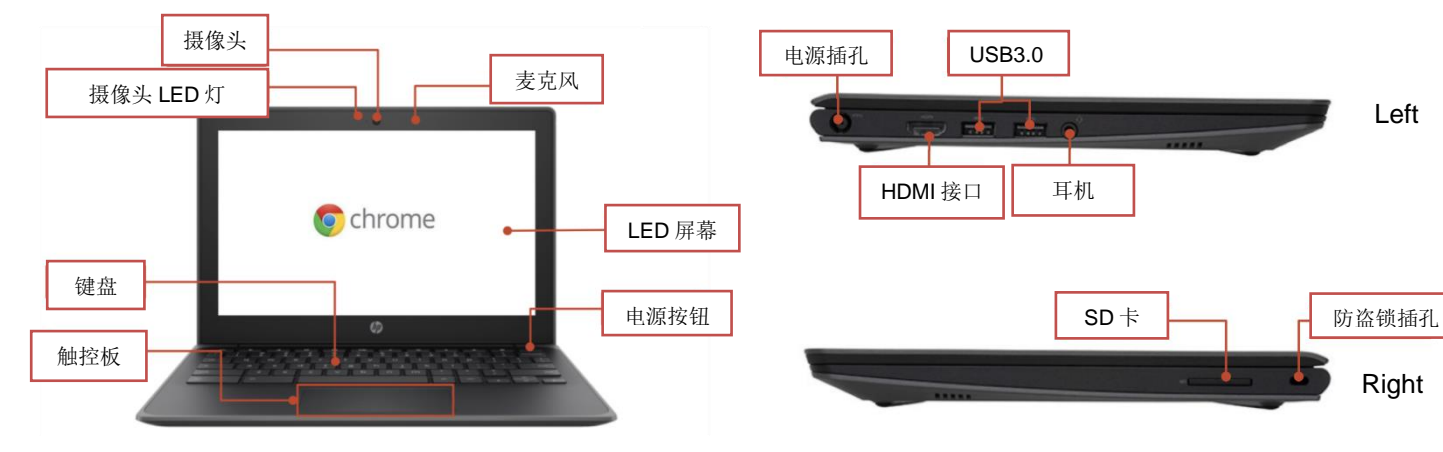

#### <u>重要按键:</u>

这些按键位于键盘顶部:

| 按键       | 功能             | 按键 | 功能                   |
|----------|----------------|----|----------------------|
| +        | 前往浏览器历史里的上一个页面 | *  | 降低屏幕亮度               |
| <b>→</b> | 前往浏览器历史里的下一个页面 | *  | 提高屏幕亮度               |
| G        | 刷新当前页面         | ĸ  | 静音                   |
|          | 在全屏模式里打开页面     | Ŧ  | 降低音量                 |
|          | 切换到下一个窗口       | 40 | 提高音量<br>(*按下可取消静音模式) |

### 使用触控板:

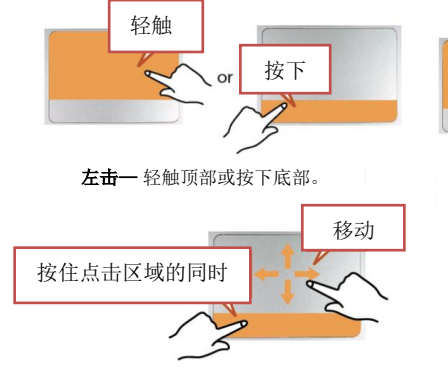

**拉动**—在底部点选并按住,然后在顶 部触碰并移动手指。

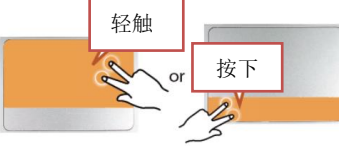

**右击**—用两指轻触顶部或按下底部。

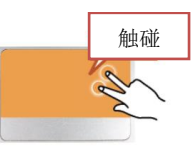

**滚动**—用两指触碰并上下滑动。

Translation & Interpretation Center (4/2020)

Parent Student Tips & Tricks for Chromebooks (Chinese)

#### 改变语言设置

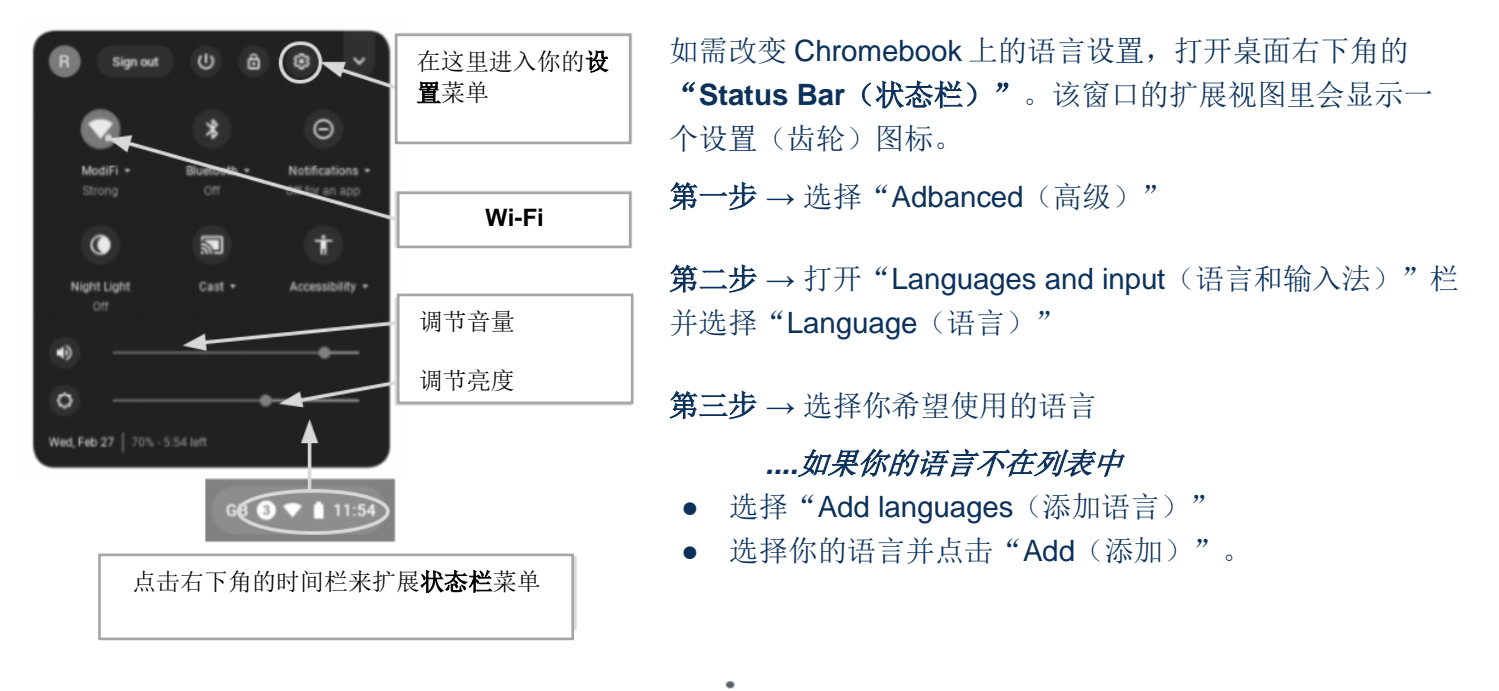

在你选定了你的语言之后,选择 more(更多)按钮(<sup>•</sup>),你将可以具体指定你希望如何使用该语言。你的选择包括:

- 1. "Show menus in this language (以此语言显示菜单)"
  - 选择"Show system text in this language (以此语言显示系统文字)"
  - o 重启设备
- 2. "Show webpages in this language (以此语言显示网页)"
  - 选择"Move to the top(移至顶部)"来将该语言置于列表顶部。
  - 如果你希望 Google Chrome 对网页进行翻译,选择 "Offer to translate pages in this language (询问是否翻译此语言的网页)"

#### 无障碍功能

你可以点击"Status Bar (状态栏)"菜 单并选择"Accessibility (无障碍功 能)"来允许 Accessibility (无障碍功 能)。这将会打开一个可选的无障碍功能 菜单,根据需要选择相应功能。

所包括的功能: ChromeVox (语音反 馈)、选择睡眠、听写、高对比度模式、 全屏放大镜、停驻放大镜、自动点击以及 屏幕键盘。

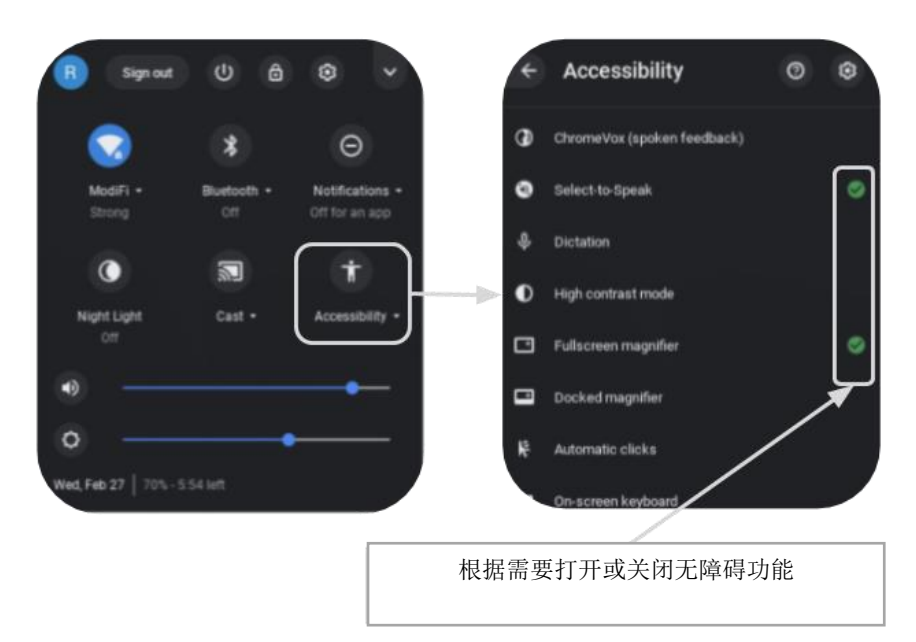

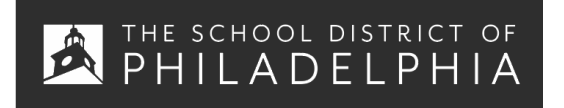

**Chromebook** 使用技巧: 基本用途和故障排除

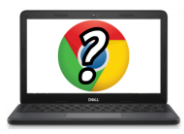

面向 Chromebook 用户的提示和技巧

## 有用的 Chromebook 快捷键

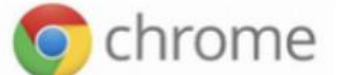

下列快捷键适用于 Chromebook。其中有些也适用于运行 Chrome 浏览器的电脑。

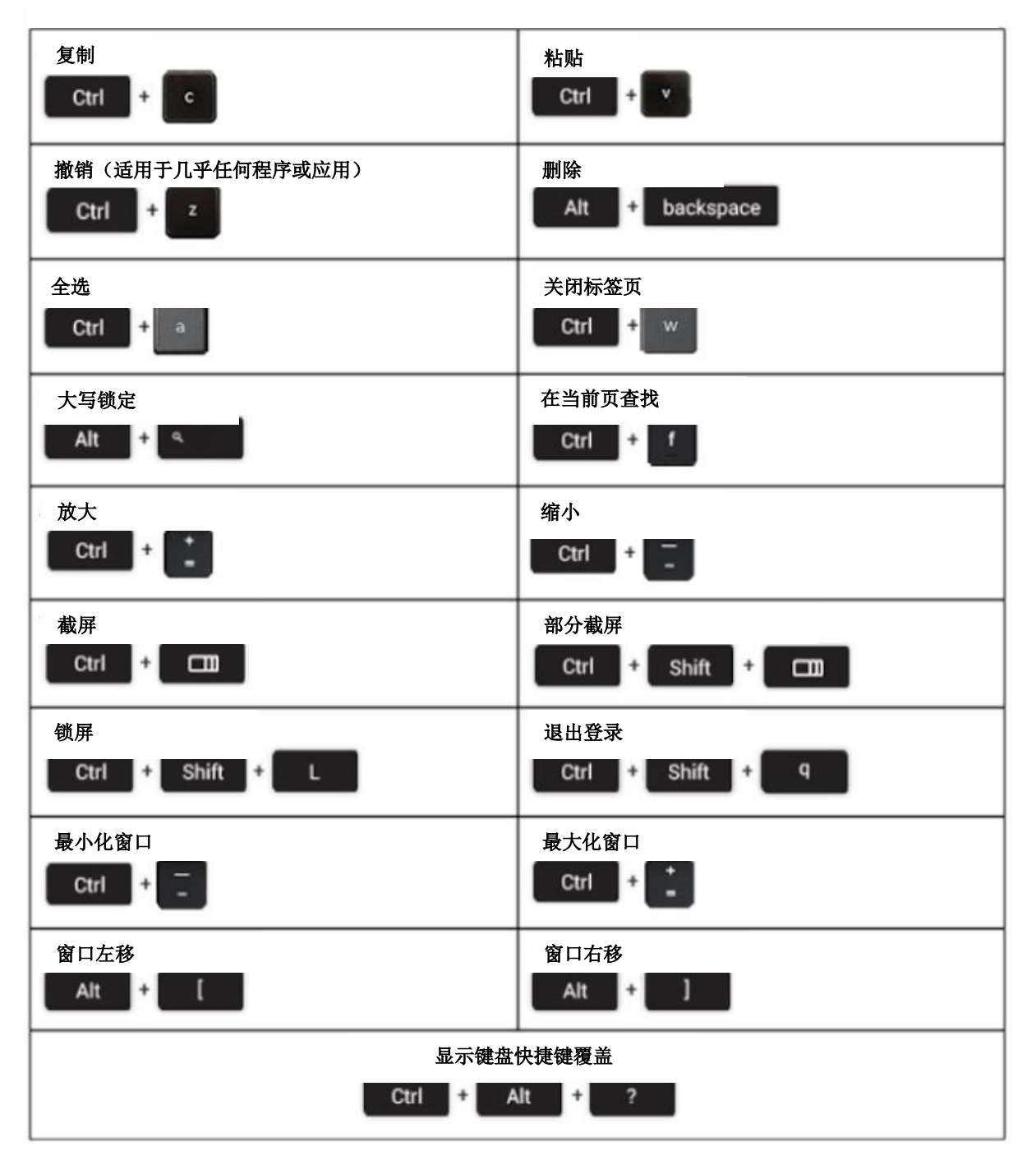

Translation & Interpretation Center (4/2020)

Parent Student Tips & Tricks for Chromebooks (Chinese)

#### 基本故障排除

| 问题:                | 关键指令                                                                                                    |  |  |  |
|--------------------|----------------------------------------------------------------------------------------------------|--|--|--|
| Chromebook 奔溃或屏幕冻结 | 关机后按下电源按钮再次开启设备。                                                                                                    |  |  |  |
| 屏幕无法启动             | 重置电脑,按下:<br>RELOAD/REFRESH + POWER                                                                                                    |  |  |  |
| Chromebook 运行缓慢    | 重置电脑,按下:<br>RELOAD/REFRESH + POWER                                                                                                    |  |  |  |
| 键盘无反应              | 按住以下按键来重置键盘:<br>Click + SHIFT + ALT                                                                                                    |  |  |  |
| 触控板无反应             | 重置电脑,按下:<br>RELOAD/REFRESH + POWER                                                                                                    |  |  |  |
| 电源按钮不起作用           | 即便电池充满电,有时候电源按钮不能唤醒电脑。依照以下步骤唤醒你的电脑: <ol> <li>关上 Chromebook 的盖子</li> <li>插上电源线并连接 Chromebook</li> <li>不按任何按键的状态下打开 Chromebook 的盖子</li> <li>此方法应能重新激活电源按钮。</li> </ol>                                                                                                    |  |  |  |
| 主屏幕图像翻转或上下颠倒       | 按住以下按键:<br>CTRL + SHIFT + RELOAD<br>* <i>每按一次按键会使屏幕翻转</i> 90 度                                                                                                    |  |  |  |
| 插入耳机后听不到声音         | <ul> <li>依照以下步骤来解决音频设置的故障:</li> <li>1. 确保耳机完全且恰当地插入插孔,没有杂物挡住插孔。</li> <li>2. 按下 ▲ ,确保 Chromebook 不在"静音模式"下</li> <li>3.</li> <li>4. 清理缓存并重新启动: <ul> <li>a. 打开 Chrome</li> <li>b. 点击右上角的 More (更多) (*)</li> <li>c. 点击 More tools (更多工具) &gt; Clear browsing data (清理浏览数据)</li> <li>d. 选择一个时间范围,例如 Last hour (上一小时)或 All time (所有时间)</li> <li>e. 选择你希望移除的信息类型 <ul> <li>i. 选择全部</li> <li>f. 点击 Clear data (清除数据)</li> <li>g. 重启电脑</li> </ul> </li> </ul></li></ul> |  |  |  |
| 无法加载网站             | <ul> <li>清理缓存并重新启动:</li> <li>1. 打开 Chrome</li> <li>2. 点击右上角的 More (更多)(<sup>•</sup>)</li> <li>3. 点击 More tools (更多工具) &gt; Clear browsing data (清理浏览数据)</li> <li>4. 选择一个时间范围,例如 Last hour (上一小时)或 All time (所有时间)</li> <li>5. 选择你希望移除的信息类型 <ul> <li>a. 选择全部</li> </ul> </li> <li>6. 点击 Clear data (清除数据)</li> <li>7. 重启电脑</li> </ul>                                                                                                    |  |  |  |